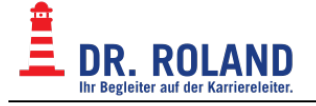

## **MS Outlook**

Von der Verwendung von Outlook wird abgeraten.

Vor allem Outlook-Express sollte unter keinen Umständen verwendet werden. (Sicherheitslücken!)

Mozilla Thunderbird ist als freie Software für verschiedene Betriebssysteme verfügbar:

- Mozilla Thunderbird
- Konto mit Thunderbird einruchten

Unter Outlook kann es vorkommen, dass Serversicherheitszertifikate nicht richtig erkannt werden und bei jedem Öffnen von Outlook das Zertifikat bestätigt werden muss.

Wir bieten keinen Support für Outlook User\*innen an!

## Konto in Outlook einrichten

- Wählen Sie im Menü Extras, E-Mail-Konten.
- Wählen Sie ein neues E-Mail-Konto hinzufügen. Klicken Sie auf Weiter.
- Wählen Sie IMAP und klicken Sie auf Weiter.
- Geben Sie die benötigten Informationen in die leeren Felder ein.
- Klicken Sie auf *Testen* um die Kontoeinstellungen zu testen.
- Klicken Sie auf Weiter und anschließend auf Fertigstellen um das neue Konto zu erstellen.

From: **Dokumentation Dr. Roland** https://dokuwiki.roland.at/

Permanent link: https://dokuwiki.roland.at/drroland:edv open:email:msoutlook?rev=170136314

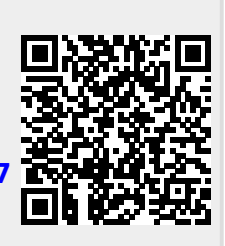

Last update: 2023/11/30 17:52